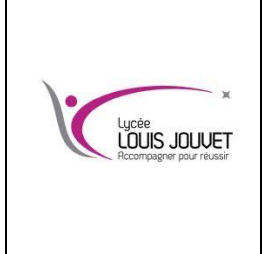

# Cybersécurité Création d'une paire de clé privée/publique

et chiffrage d'un message

Semestre 1 2024\_2025

**BTS CIEL** 

Objectif : dans ce TP, nous allons créer une paire de clé publique/privée sur chaque conteneur Docker. Nous allons ensuite les utiliser pour réaliser un chiffrage/déchiffrage asymétrique d'un message texte.

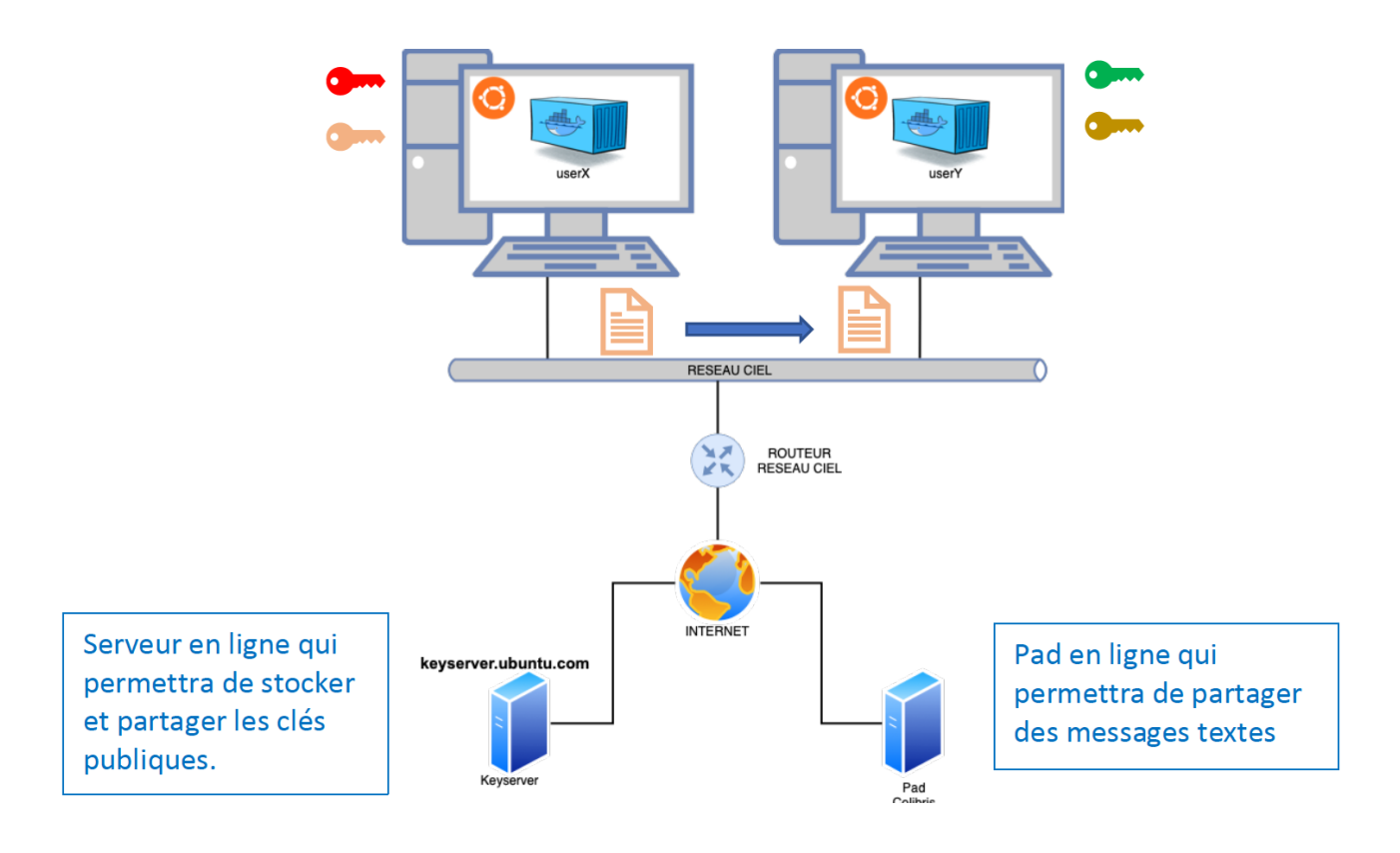

# 1. Création du conteneur ubuntu

docker run -it --name=userXouY --hostname=userXouY image

exemple : docker run -it ---name=user1 ---hostname=user1 ubuntu

#### 2. Installation des paquets

apt update

apt install -y nano iproute2 iputils-ping gpg

# 3. Génération d'une paire de clé privée/publique

gpg --full-generate-key

# **OS LINUX**

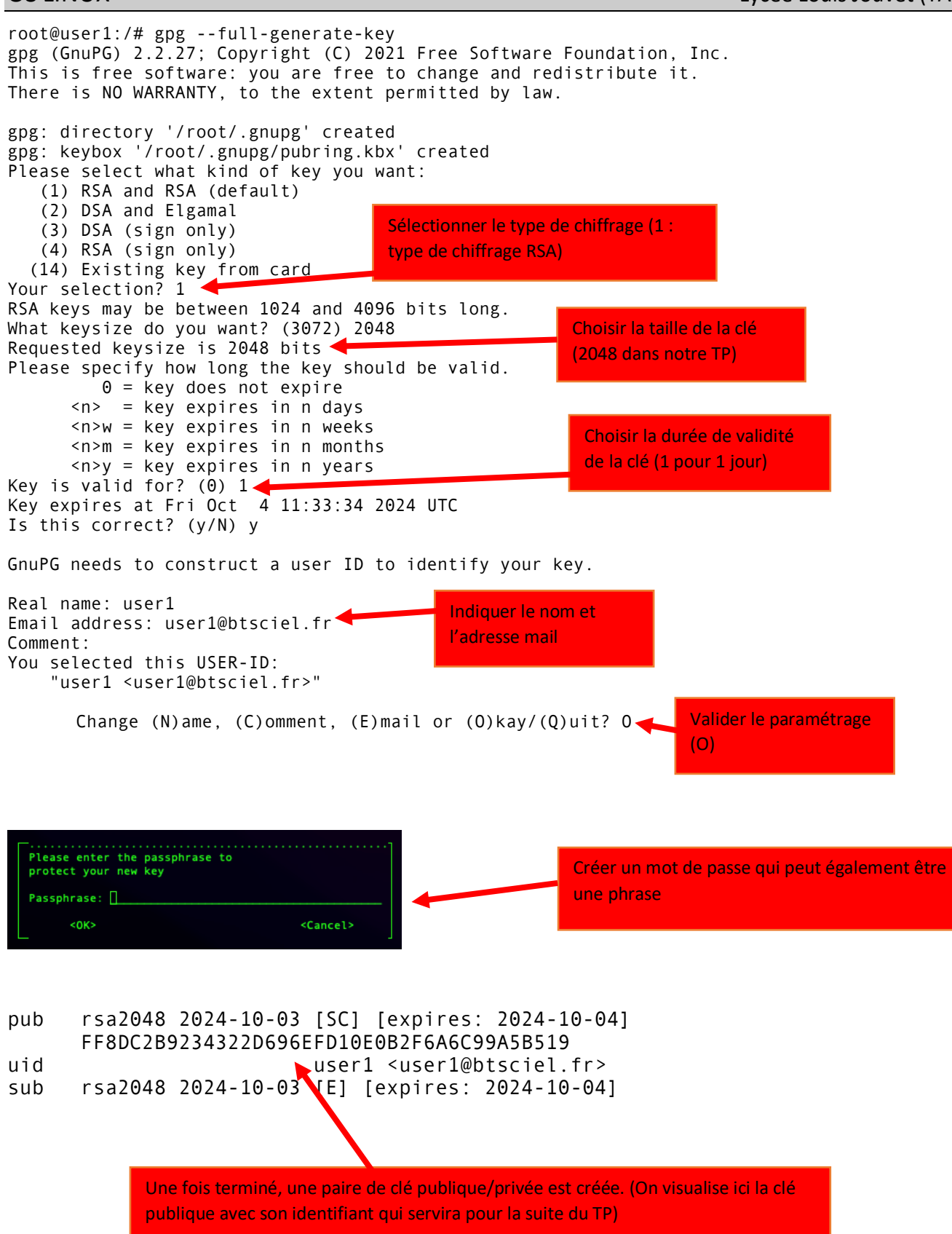

# 4. Exportation de la clé publique dans un fichier public.key

gpg --armor --export [identifiant ou adresse e-mail de la clé] > public.key

exemple : gpg --armor --export user1 > public.key

# 5. Transfert de la clé publique dans le keyserver

gpg --keyserver hkp://keyserver.ubuntu.com --send-keys [ID\_DE\_VOTRE\_CLE\_PUBLIQUE]

exemple : gpg --keyserver hkp://keyserver.ubuntu.com --send-keys 517C0CF301EF6528D81048CF005F24956DF77E0D

# 6. Téléchargement de la clé publique du voisin

gpg --keyserver hkp://keyserver.ubuntu.com --search-keys [ADRESSE\_EMAIL\_ASSOCIEE\_A\_LA\_CLE\_PUBLIQUE]

exemple : gpg --keyserver hkp://keyserver.ubuntu.com --search-keys user2@btsciel.fr

#### 7. Création d'un message sur le user2

Editer un fichier texte nommé message.txt que vous compléterez avec le texte de votre choix.

nano message.txt

#### 8. Chiffrage du message

gpg -e -r user2 -o encrypted.txt --armor message.txt

# 9. Transfert du message chiffré au user1

Connectez-vous sur l'outil de création de pad : https://pad.colibris-outilslibres.org

Créer un pad et y copier le contenu du message chiffré (encrypted.txt).

Copier le message de votre voisin et collez le dans un fichier nommé encrypted-voisin.txt.

#### 10. Déchiffrage du message du voisin

gpg --decrypt encrypted-voisin.txt > message-voisin.txt

#### 11. Lecture du message obtenu

Utiliser cat pour lire le message-voisin.txt et vérifier de déchiffrage.